This document covers using the "Lantronix Device Installer" software to change the IP Address of an EMRI-3N board. To begin you should have the Device Installer software installed, and connect your computer to the same LAN (local area network) that the EMRI-3N board is connected to. Alternatively, you can connect your PC directly to the EMRI-3 Board via an Ethernet cable.

To begin open the Device Installer software; the screen should be similar to Figure 1 below although the number of devices and network will vary based upon your setup.

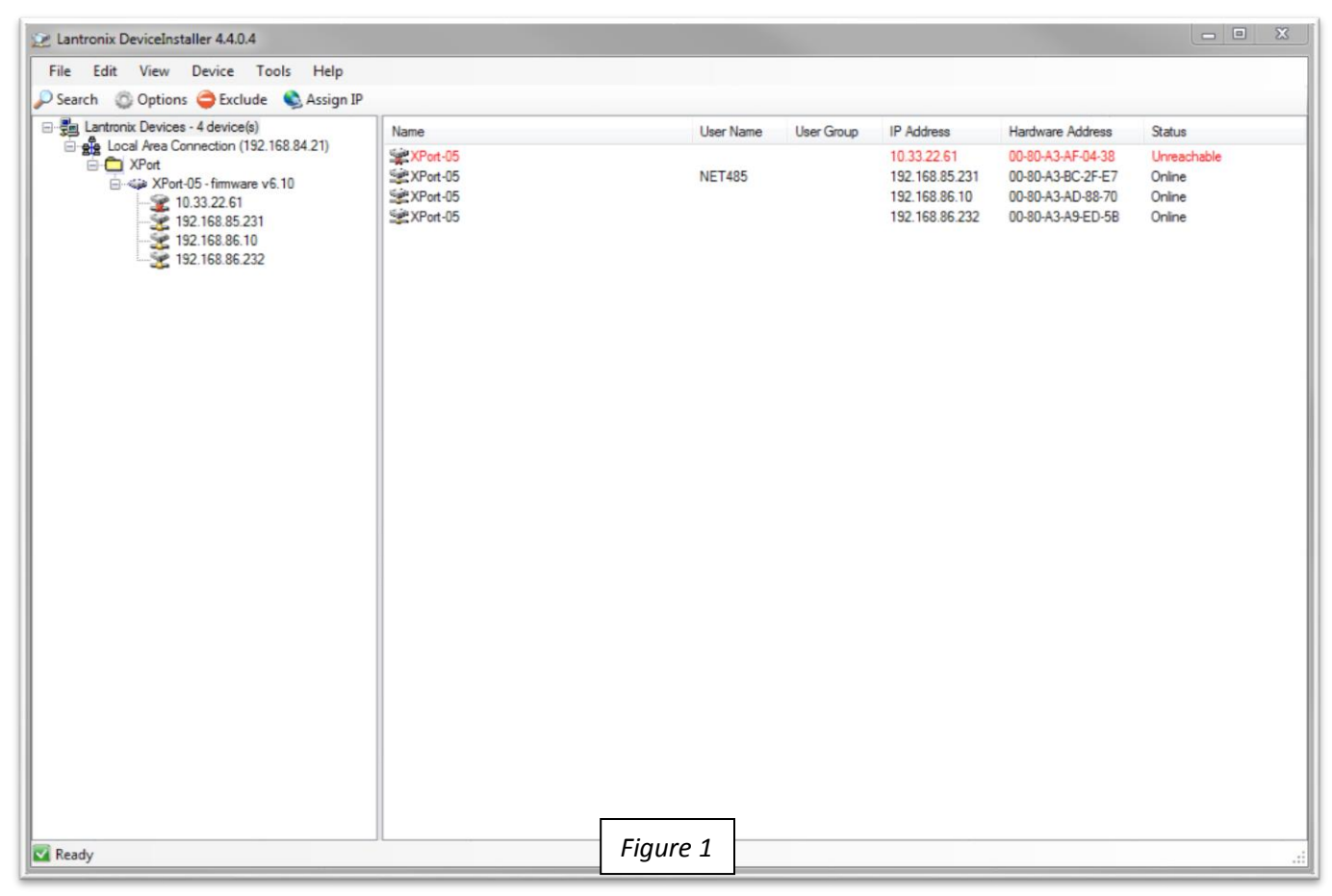

There are 3 sections to this screen: The Menu in the upper left, the Device(s) Tree on the left, and the Device(s) List on the right.

We will start by looking at the Device List on the right, where the all the local EMRI-3 boards will be listed as 'XPort-05'. If you need to confirm you are working on the correct board, look at the Network Port at the top of the board (Figure 2) and match its MAC address to the one displayed in the list (Figure 3).

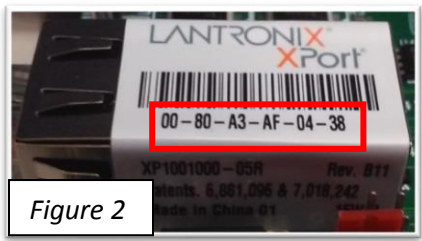

| Name     | User Name | User Group | IP Address     | Hardware Address  | Status      |
|----------|-----------|------------|----------------|-------------------|-------------|
| YPort-05 |           |            | 10.33.22.61    | 00-80-A3-AF-04-38 | Unreachable |
| XPort-05 | NET485    |            | 192.168.85.231 | 00-80-A3-BC-2F-E7 | Online      |
| XPort-05 |           |            | 192.168.86.10  | 00-80-A3-AD-88-70 | Online      |
| XPort-05 | F         | igure 3    | 192.168.86.232 | 00-80-A3-A9-ED-5B | Online      |

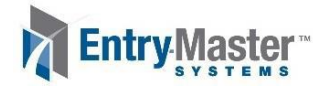

You will note in Figure 3 that the device in question is displayed in red text, while the others are in black text. This is due to the device being found, but having an IP address which does not match your LAN. In this case you have one of 2 options: Change your PC's IP address or change the IP address of the EMRI-3N.

This leads us into the first method of changing the IP address of an EMRI-3N board: Using Assign IP.

| Name             | User Name | User Group | IP Address     | Hardware Address  | Status      |
|------------------|-----------|------------|----------------|-------------------|-------------|
| XPort-05         |           |            | 10.33.22.61    | 00-80-A3-AF-04-38 | Unreachable |
| Service XPort-05 | NET485    |            | 192.168.85.231 | 00-80-A3-BC-2F-E7 | Online      |
| Service XPort-05 |           |            | 192.168.86.10  | 00-80-A3-AD-88-70 | Online      |
| Service XPort-05 | ŀ         | igure 4    | 192.168.86.232 | 00-80-A3-A9-ED-5B | Online      |

Search

Figure 6

## Method 1: Using Assign IP

- 1) Click on the board in the Device List so that its row is highlighted as shown in Figure 4 above.
- 2) In the Menu options at the top, click on Assign IP (as shown in Figure 5).
- 3) You should see a pop-up window come up (Figure 6), leave it on the default setting of 'Assign a specific IP Address' and hit the Next button.
- 4) In Figure 7 you should see an IP address field (shown in red). Put the new IP address for the board into the field and hit the Next button.
- 5) Figure 8 shows the next screen, click the Assign button to continue. After a few minutes the IP address will be assigned, simply hit the 'Finish'

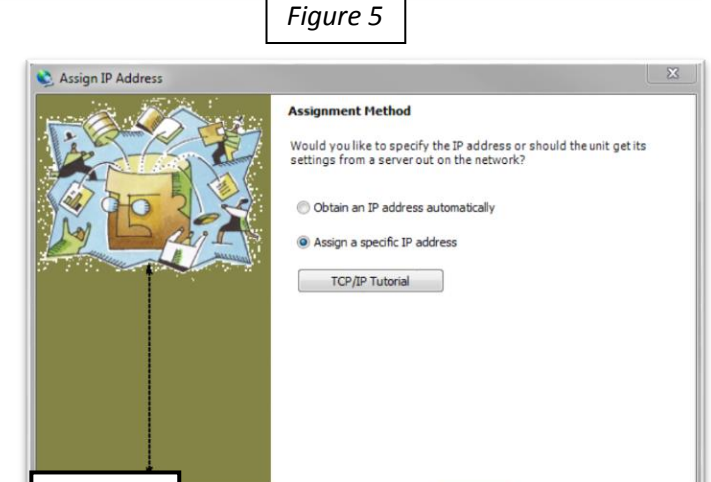

🔍 Assign IP

< Back Next > Cancel Help

🛃 Upgrade

💿 Options 🤤 Exclude

button to complete changing the IP Address of the EMRI-3N board.

| 📚 Assign IP Address |                                                                                                    | 📚 Assign IP Address                                                                                             |                                                                |
|---------------------|----------------------------------------------------------------------------------------------------|----------------------------------------------------------------------------------------------------|----------------------------------------------------------------|
|                     | IP Settings                                                                                                    | A Carlos A Carlos A Carlos A Carlos A Carlos A Carlos A Carlos A Carlos A Carlos A Carlos A Carlos A Carlos A C | Assignment                                                     |
|                     | Please fill in the IP address, subnet, and gateway to assign the device.<br>The subnet will be filled in automatically as you type, but please verify<br>it for accuracy. Incorrect values in any of the below fields can make it<br>impossible for your device to communicate, and can cause network<br>disruption. |                                                                                                    | Click the Assign button to complete the IP address assignment. |
|                     | IP address: 10.33.22.61                                                                                                    |                                                                                                    |                                                                |
|                     | Subnet mask: 255.0.0.0                                                                                                    |                                                                                                    |                                                                |
|                     | Default gateway 0.0.0.0                                                                                                    |                                                                                                    |                                                                |
|                     | Configuration information is not available for this device. The subnet<br>mask and default gateway will not be able to be set. After the IP<br>Address has been set successfully, then return to this Assign IP<br>Address wizard to set the subnet mask and default gateway.                                        |                                                                                                    |                                                                |
| Figure 7            | < Back Next > Cancel Help                                                                                                    | Figure 8                                                                                                    | < Back Finish Cancel Help                                      |

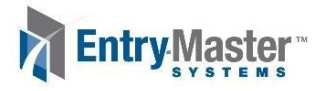

The second method to change the IP address of the EMRI-3N requires your PC and the EMRI-3N to be on the same LAN. As mentioned on the previous page, you can either change your PC's IP address or use Method 1 on the previous page to change to IP of the EMRI-3N.

## Method 2: Using Web Configuration

1) Double left-click on the device in the Device List or left click on it in the Device Tree. Look at the tabs at the top and select "Web Configuration". Click on the Green GO button to the left of the address bar, and you will be asked for a password. Figure 9 below shows the screen you should be on.

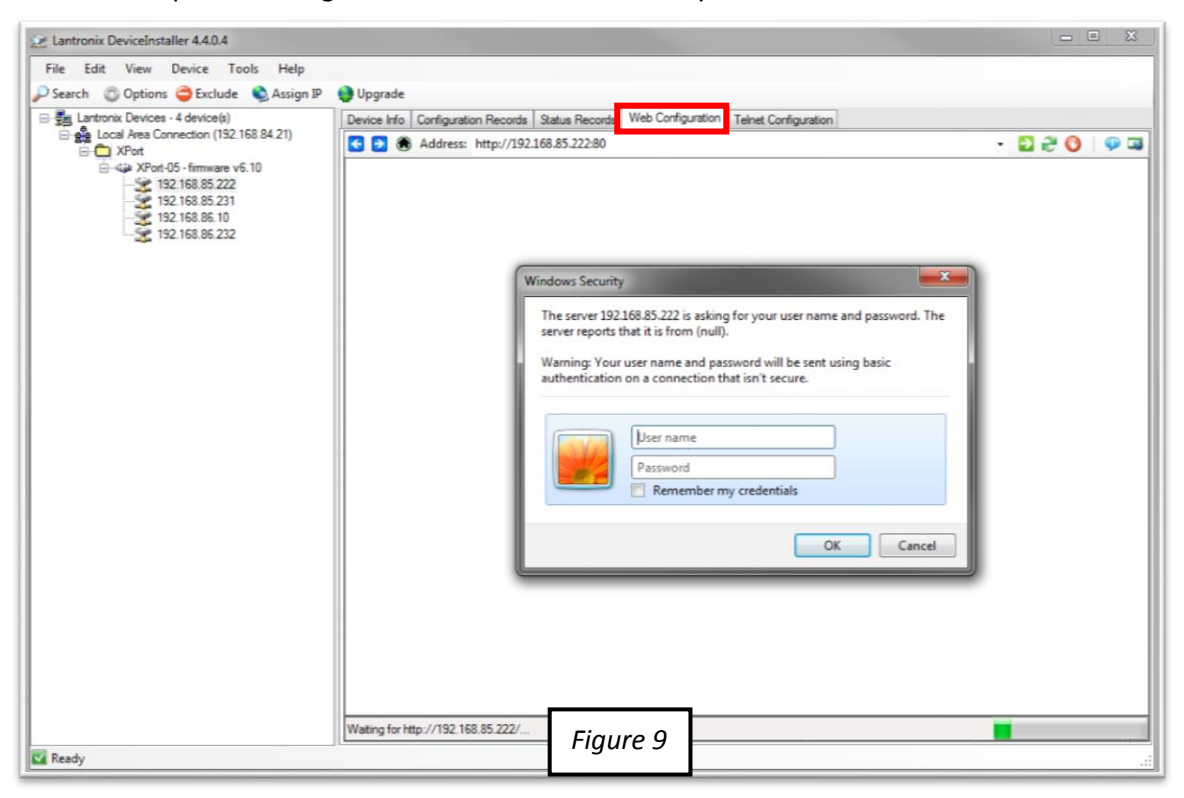

- 2) Leave the user name field blank, and put in "Ems8" for the password.
- 3) The web configuration should load. The only section you will need to look at is the "Network" section. Click on Network in the shortcut menu on the left (As seen in Figure 10 on the next page).
- 4) Under the selection "Use the following IP configuration", put in the new IP address of the EMRI-3N board.
- 5) **Important:** Make sure to hit the OK button at the bottom, otherwise the new network settings will not be saved.
- 6) Finally hit 'Apply Settings' on the shortcuts menu on the left. You should see a new screen with a loading bar come up (Figure 11 on the next page). After a few minutes, it will indicate that the IP Address change is complete.

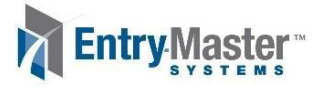

7) To confirm that the IP address has changed, hit the "Search" button in the top left. You should now see that the EMRI-3 board IP address was successfully changed.

| Apply Defaults                                                                                                    | ork Mode: Wired Only V<br>iguration<br>Obtain IP address<br>Auto Configuration<br>BOOTP:<br>DHCP<br>AutoIP:<br>DHCP Host Name:<br>OUse the following<br>IP Address:                      | Network Settings         automatically         n Methods         @ Enable _ Disable         @ Enable _ Disable         @ Enable _ Disable         @ Enable _ Disable         @ Enable _ Disable         @ Pconfiguration:         192 168 85 222                                                                                                    |
|----------------------------------------------------------------------------------------------------|----------------------------------------------------------------------------------------------------|----------------------------------------------------------------------------------------------------|
| Anticology Serial Tunnel Serial Tunnel Hostlist IP Confi Serial Settings Connection Email Trigger 1 Trigger 2 Trigger 3 Configurable Pins Apply Settings | ork Mode: Wired Only V<br>iguration<br>Obtain IP address<br>Auto Configuration<br>BOOTP:<br>DHCP:<br>AutoIP:<br>DHCP Host Name:<br>Ouse the following<br>IP Address:                     | Network Settings s automatically n Methods  © Enable Disable  © Enable Disable  IP configuration:  192.168.85.222                                                                                                    |
| Network Server Servial Tunnel Hostlist IP Confi Serial Settings Connection Email Trigger 1 Trigger 2 Trigger 3 Configurable Pins Apply Settings          | ork Mode: Wired Only V<br>iguration<br>Obtain IP address<br>Auto Configuration<br>BOOTP:<br>DHCP:<br>AutoIP:<br>DHCP Host Name:<br>Ouse the following<br>IP Address:                     | s automatically<br>n Methods<br>© Enable Disable<br>© Enable Disable<br>© Enable Disable<br>IP configuration:<br>192.168.85.222                                                                                                    |
| Server Serial Tunnel Hostiis Channel Serial Settings Connection Email Trigger 1 Trigger 2 Trigger 3 Configurable Pins Apply Settings Apply Defaults      | ort: Mode: Wired Only V<br>iguration<br>Obtain IP address<br>Auto Configuration<br>BOOTP:<br>DHCP:<br>AutoIP:<br>DHCP Host Name:<br>Ouse the following<br>IP Address:                    | s automatically<br>n Methods<br>© Enable Disable<br>© Enable Disable<br>© Enable Disable<br>IP configuration:<br>192.168.85.222                                                                                                    |
| Apply Defaults                                                                                                    | iguration<br>Obtain IP address<br>Auto Configuration<br>BOOTP:<br>DHCP:<br>AutoIP:<br>DHCP Host Name:<br>Use the following<br>IP Address:                                                | s automatically<br>n Methods                                                                                                    |
| Apply Defaults                                                                                                    | Gutation     Obtain IP address     Auto Configuration     BOOTP:     DHCP:     AutoIP:     DHCP Host Name:     Use the following     IP Address:                                         | s automatically<br>n Methods<br>© Enable Disable<br>© Enable Disable<br>© Enable Disable<br>IP configuration:<br>192.168.85.222                                                                                                    |
| Serial Settings<br>Connection<br>Email<br>Trigger 1<br>Trigger 3<br>Configurable Pins<br>Apply Settings                                                  | <ul> <li>Obtain IP address</li> <li>Auto Configuration</li> <li>BOOTP:</li> <li>DHCP:</li> <li>DHCP:</li> <li>DHCP Host Name:</li> <li>Use the following</li> <li>IP Address:</li> </ul> | s automatically<br>n Methods<br>@ Enable Disable<br>@ Enable Disable<br>@ Enable Disable<br>IP configuration:<br>192.168.85.222                                                                                                    |
| Connection<br>Email<br>Trigger 1<br>Trigger 2<br>Trigger 3<br>Configurable Pins<br>Apply Settings<br>Apply Defaults                                      | Auto Configuration<br>BOCTP-<br>DHCP:<br>AutoIP:<br>DHCP Host Name:<br>Use the following<br>IP Address:                                                                                  | n Methods                                                                                                    |
| Email<br>Trigger 1<br>Trigger 2<br>Trigger 3<br>Configurable Pins<br>Apply Settings<br>Apply Defaults                                                    | BOOTP:<br>DHCP:<br>AutolP:<br>DHCP Host Name:<br>() Use the following<br>IP Address:                                                                                                    | Enable Disable     Disable     Disabl |
| Trigger 1<br>Trigger 2<br>Trigger 3<br>Configurable Pins<br>Apply Settlings<br>Apply Defaults                                                            | DHCP:<br>AutolP:<br>DHCP Host Name:<br>Use the following<br>IP Address:                                                                                                    | Enable Disable     Disable     Disable     Pronfiguration:     192.168.85.222                                                                                                    |
| Trigger 2<br>Trigger 3<br>Configurable Pins<br>Apply Settings<br>Apply Defaults                                                                          | AutolP:<br>DHCP Host Name:<br>Use the following<br>IP Address:                                                                                                    | Proble Disable     Disable     Pronfiguration:     192.168.85.222                                                                                                    |
| Apply Defaults                                                                                                    | AutoIP:<br>DHCP Host Name:                                                                                                    | Obsable     Disable     Pronfiguration:     192.168.85.222                                                                                                    |
| Apply Settings                                                                                                    | DHCP Host Name:<br>Use the following<br>IP Address:                                                                                                    | IP configuration:<br>192.168.85.222                                                                                                    |
| Apply Settings<br>Apply Defaults                                                                                                    | <ul> <li>Use the following<br/>IP Address:</li> </ul>                                                                                                    | IP configuration:<br>192.168.85.222                                                                                                    |
| Apply Defaults                                                                                                    | n Maaress.                                                                                                    | 132.100.03.222                                                                                                    |
|                                                                                                    |                                                                                                    |                                                                                                    |
|                                                                                                    | Subnet Mask:                                                                                                    | 255.255.255.0                                                                                                    |
|                                                                                                    | Default Gateway:                                                                                                    | 0.0.0.0                                                                                                    |
|                                                                                                    | DNS Server:                                                                                                    | 0.0.0.0                                                                                                    |
| Etherne                                                                                                    | et Configuration                                                                                                    |                                                                                                    |
|                                                                                                    | Auto Negotiate                                                                                                    |                                                                                                    |
|                                                                                                    | Speed:                                                                                                    | 100 Mbps 0 10 Mbps                                                                                                    |
|                                                                                                    | Duplex                                                                                                    | Full      Half                                                                                                    |
|                                                                                                    |                                                                                                    |                                                                                                    |
| _                                                                                                    |                                                                                                    | ОК                                                                                                    |
| WebManager Version: 2.0.0.6                                                                                                    |                                                                                                    | Copyright © Lantronix, Inc. 2007-2014. All rights reserved.                                                                                                    |

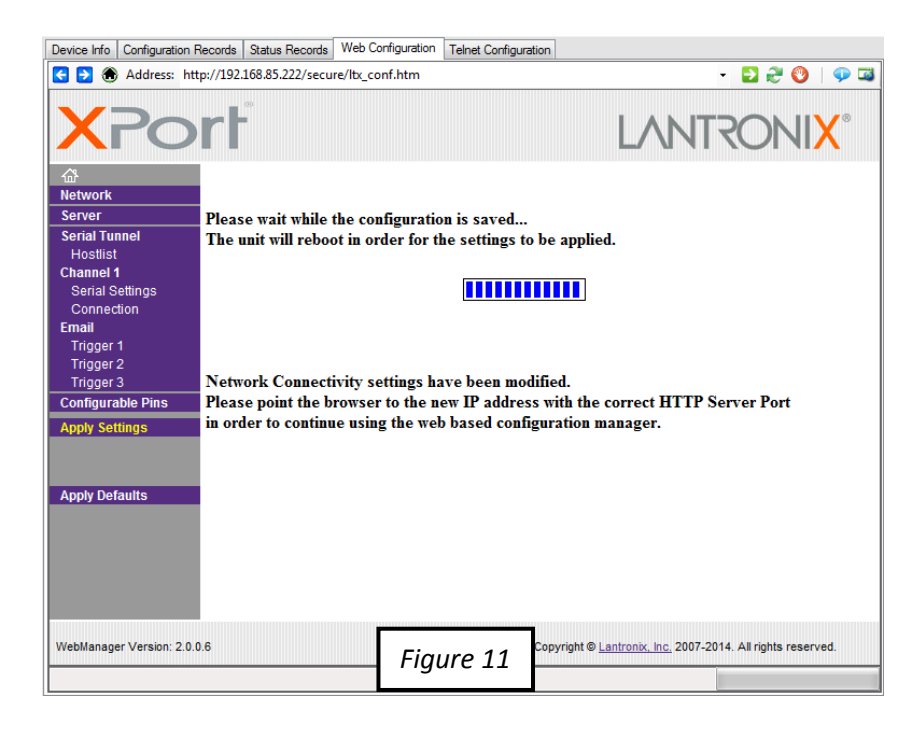

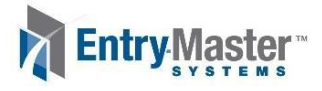